To Create a Profile on ATCC for Discounted FT Cell Line Pricing:

- 1. Go to <u>www.atcc.org</u>.
- 2. Select "Create a Profile" in the upper right hand corner of the website.
- 3. Fill out the form with your details and select Next when done.
- 4. Create a password that fulfills the requirements and select Next when done.
- 5. Click the checkbox to agree to ATCC Privacy Policy, and click the checkbox to confirm you are not a robot.
- 6. Select Finish.
- 7. Check your email for a message from <u>no-reply@atcc.org</u>.
- 8. Click the button in the email that says "Activate your ATCC web profile."
- 9. You should see a screen that says "Your web profile is activated!"
- 10. Log-in to your account through the Log In button in the upper right hand corner on the ATCC homepage at <u>www.atcc.org</u>.
- 11. Click "Associate an existing account" on the upper bar of the website next to your name.
- 12. Enter the account number for your institution. All universities have their own account number. Call ATCC's Support Team at (800) 638-6597 to receive your institution's unique account number to qualify for the 70% discount for academic institutions.
- 13. Enter the billing postal code for your institution. (Penn's is 19104).
- 14. Click "Associate Account."
- 15. You have now created an account and associated it with the appropriate academic institution for the discount.
- 16. To find an item, search the catalog number (ex. CRL-3444) in the search bar in the upper right hand corner. The item information and price will appear as below.

| ¥ | KTERT FT 194     CRL-3445                                                                                                    | Your Price: \$5,570.00 \$1,392.50 ea<br>Quantity R ADD TO CART<br>Q ADD TO LIST | ¥ | KTERT FT 246     CRL-3448   BSL 2     Product format:   Frozen     Organism:   Homo s     Tissue:   Falopia     QUICK VIEW   Common                                                                                                    | sapiens (<br>an tube<br>npare                       | Your Price: \$5,570.00 \$1,392.50 ea<br>Quantity ADD TO CART                                  |
|---|----------------------------------------------------------------------------------------------------|---------------------------------------------------------------------------------|---|----------------------------------------------------------------------------------------------------|-----------------------------------------------------|-----------------------------------------------------------------------------------------------|
| 7 | KHERT FT 282     CRL-3449   BSL 2     Product format:   Frozen     Organism:   Homo sapiens     Tissue:   Fallopian tube     QUICK VIEW   Compare | Your Price: \$5,570.00 \$1,392.50 ea<br>Quantity                                |   | Internet from the second second se | izen<br><i>mo sapiens</i><br>lopian tube<br>Compare | Your Price: \$5,570.00 <b>\$1,392.50 ea</b><br>Quantity <b>₹ ADD TO CART</b><br>Quant TO LIST |
| 7 | KHERT FT 237   CRL-3446 BSL 2   Product format: Frozen   Organism: Homo sapiens   Tissue: Fallopian tube   QULCK VIEW Compare                     | Your Price: \$5,570.00 \$1,392.50 ea<br>Quantity                                | 2 | hTERT FT 240   CRL-3447 BSL 2   Product format: Froz   Organism: Hon   Tissue: Falle   QUICK VIEW C                                                                                                    | <i>mo sapiens</i><br>opian tube<br>Compare          | Your Price: \$5,570.00 \$1,392.50 ca<br>Quantity                                              |

Examples of discounted prices: